# Managing Your IANA Member Profile

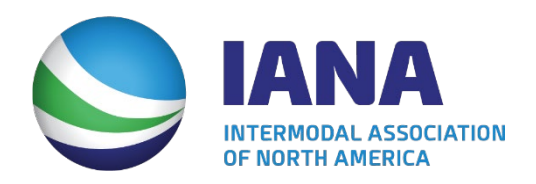

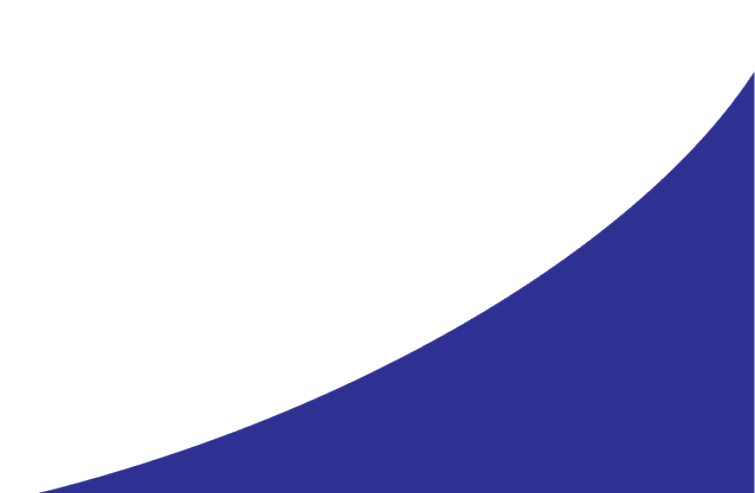

## Table of Contents

| Updating Your IANA Member Profile              | 3  |
|------------------------------------------------|----|
| Edit Primary Information – Profile Information | 6  |
| Change Organization Affiliation                | 9  |
| Managing Your Organization Roster              | 11 |
| Managing Employees - Adding an Employee        | 12 |
| Managing Employees - Removing an Employee      | 16 |

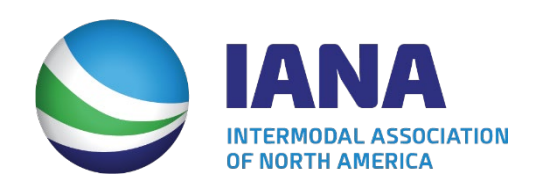

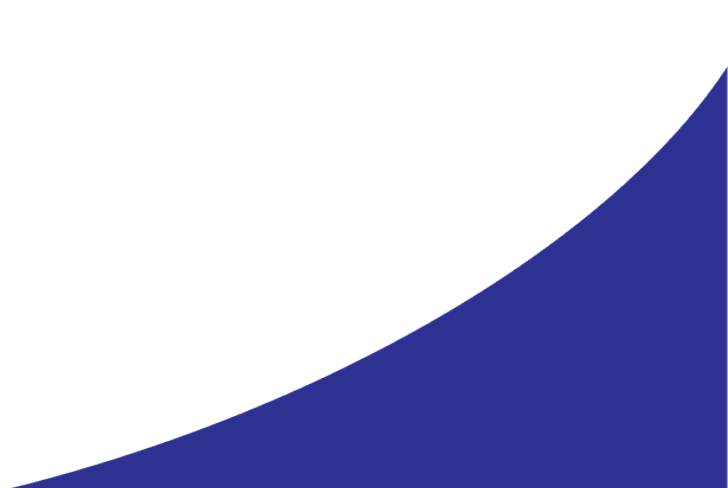

# Updating Your IANA Member Profile

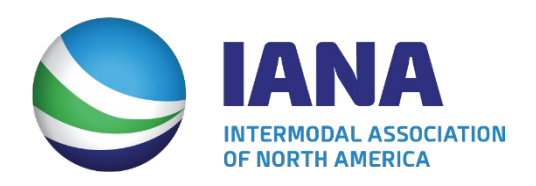

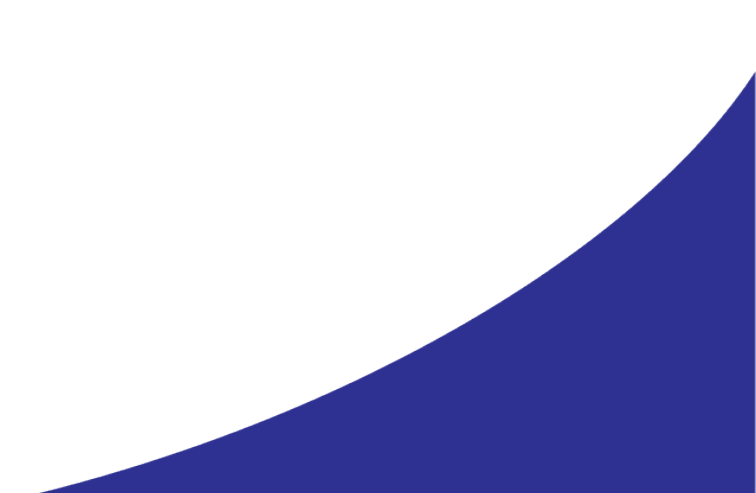

# My Profile

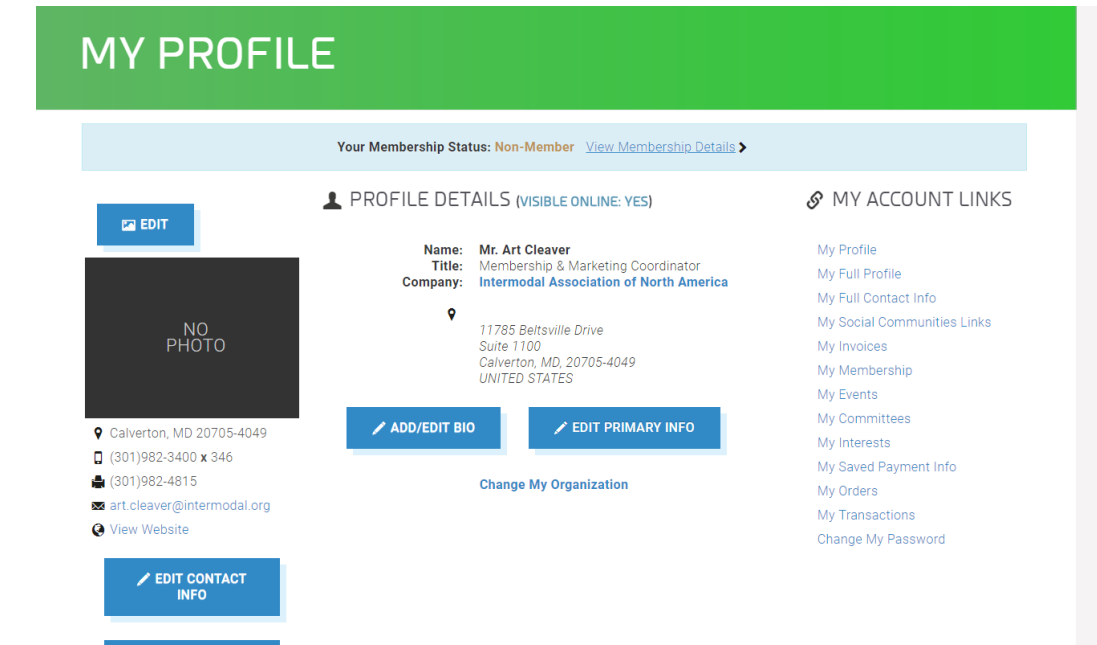

- Main profile screen
- Displays key information
- Gateway screen on accessing, changing or updating information

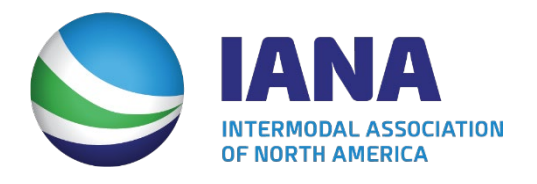

EDIT SOCIAL LINKS

## Update Profile

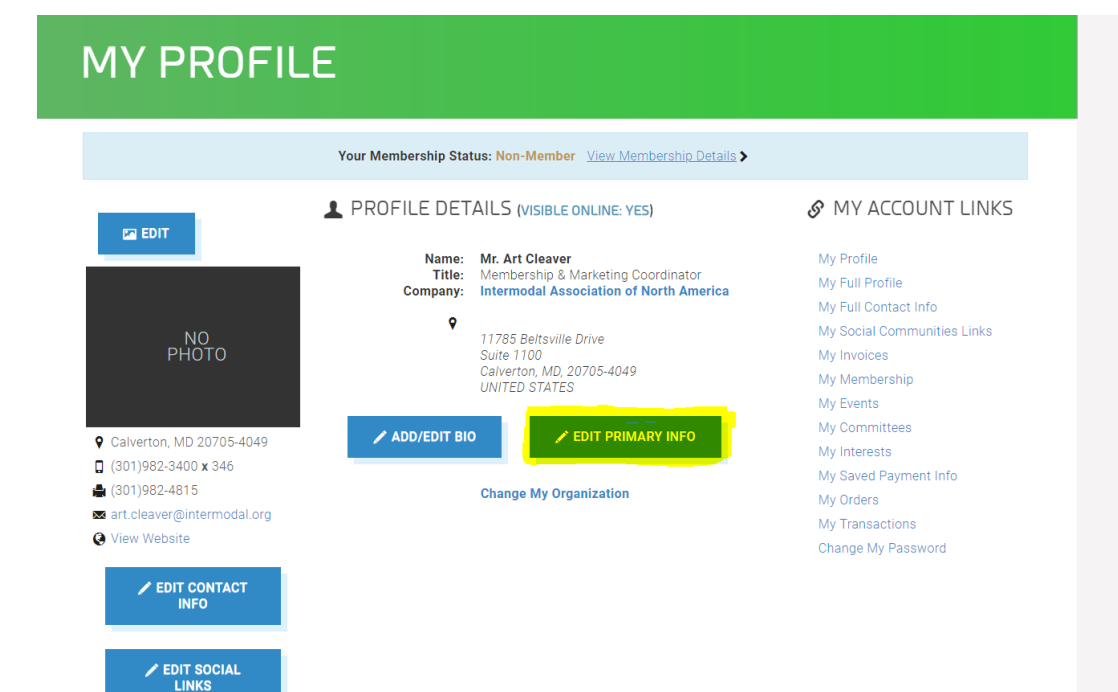

## • Click on edit primary info

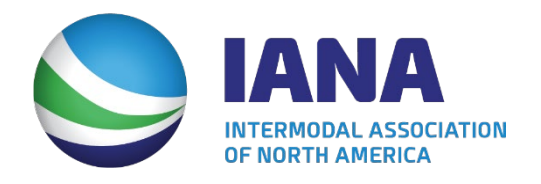

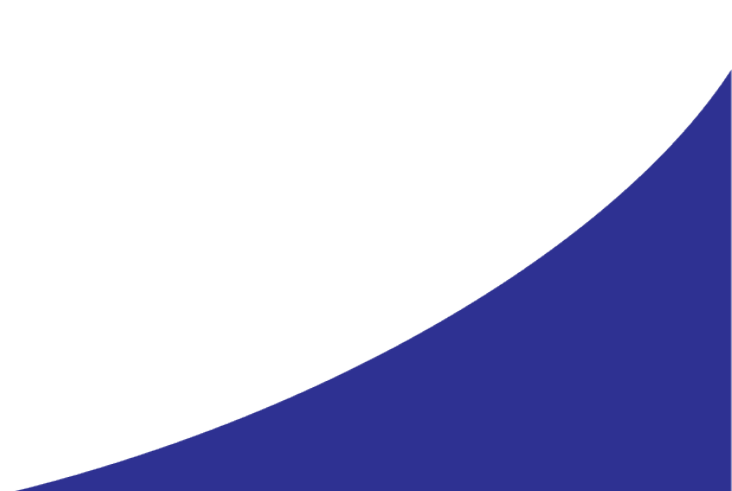

# Edit Primary Information – Profile Information

### EDIT MY PRIMARY INFORMATION

| PROFILE INFORMAT      | IUN                                                                                 |
|-----------------------|-------------------------------------------------------------------------------------|
| Not available online? |                                                                                     |
|                       | If checked, your profile will not be displayed in our member directory.             |
| Prefix:               | Mr. ~                                                                               |
| First name:           | Art                                                                                 |
|                       | If you wish to change your name in our system, please contact IANA using this form. |
| Middle name:          | If you wish to change your name in our system, please contact IANA using this form. |
| Last name:            | Cleaver                                                                             |
|                       | If you wish to change your name in our system, please contact IANA using this form. |
| suffix:               | If you wish to change your name in our system, please contact IANA using this form. |
| Organization:         | Intermodal Association of North America                                             |
| Title:                | Member Services Coordinato                                                          |
|                       | •                                                                                   |

DDOCH CINICODMATION

- Can send request to have name changed
- To change name, use the link to the Information Request change form

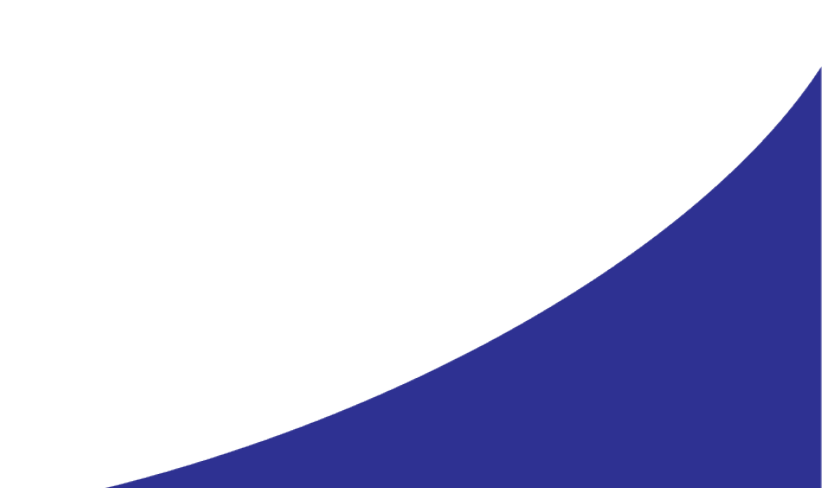

# Information Request Change Form

| INFORI                    | MATION REQUEST                                                                                                    |   |
|---------------------------|----------------------------------------------------------------------------------------------------|---|
| Request Inf               | ormation   Your Request<br>IUEST                                                                                                    |   |
| Area of Interest:         | Name Change                                                                                                    |   |
| Information<br>Requested: | Required Please choose an area of interest that best describes your inquiry. Change First Name Place First Name Place First Name Place Place Pla |   |
| Summary:                  | Change Middle Name                                                                                                    |   |
|                           | Change Designation<br>Change Last Name                                                                                                    |   |
| Comments:                 |                                                                                                    |   |
| Contact me by:            | Feel free to add more specific details in the 'Comments' area.                                                                                                    |   |
| Email confirmation?       |                                                                                                    |   |
|                           | Email confirmation?                                                                                                    |   |
|                           | CANCEL SUBMI                                                                                                    | т |

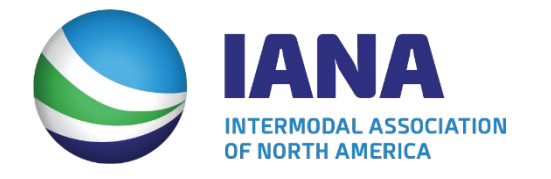

- Select Name Change option for the Area of Interest
- Select element of name to be changed
- Add additional information if needed
- Press submit to send requested change(s) to an IANA staff member

## Edit Primary Information – Address Information

### ADDRESS INFORMATION

| Attention:  |                                    |
|-------------|------------------------------------|
| Address 1:  | 11785 Beltsville Drive<br>Required |
| Address 2:  | Suite 1100                         |
| Address 3:  |                                    |
| City:       | Calverton<br>Required              |
| State:      | Maryland ~                         |
| Zip code:   | 20705-4049<br>Required             |
| Country:    | UNITED STATES ~                    |
| Province:   |                                    |
| Contact by: | Please select 🗸                    |
|             |                                    |

• Used to change address information

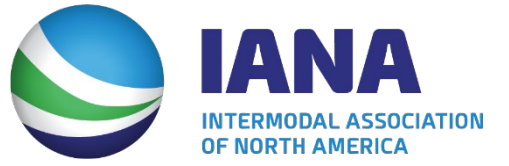

# Change Organization Affiliation

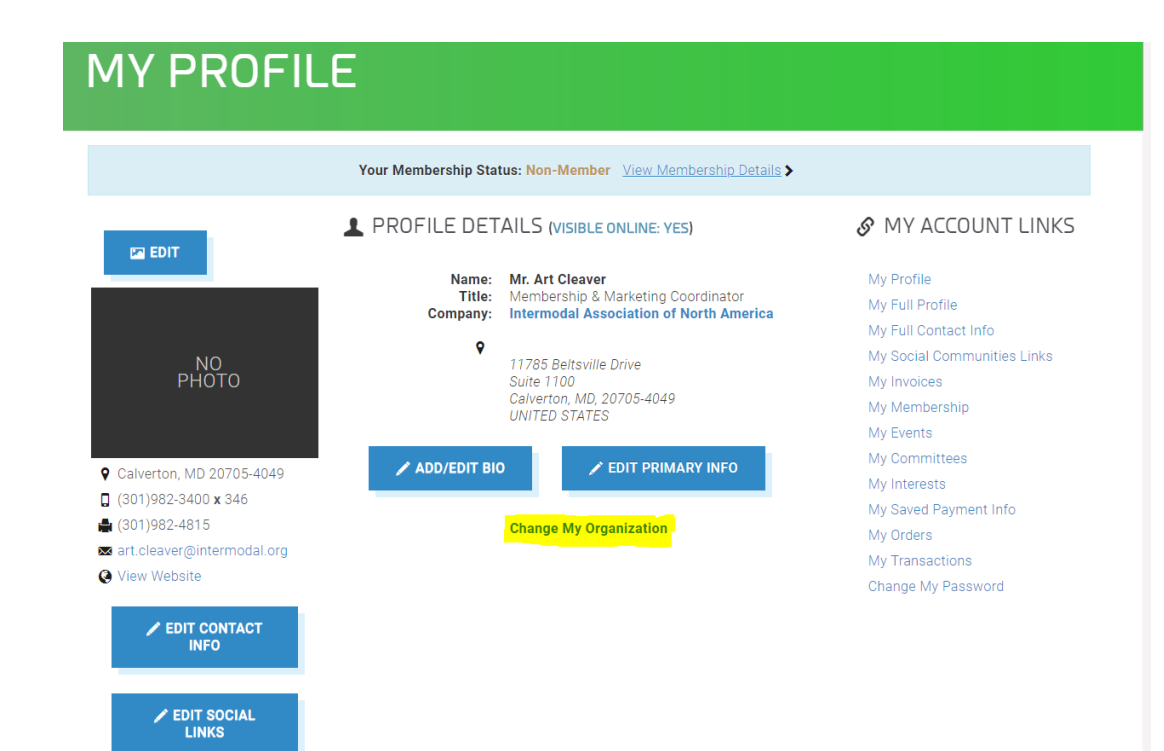

## • To change organizations, click on "Change My Organization" link

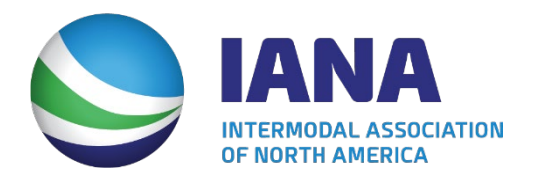

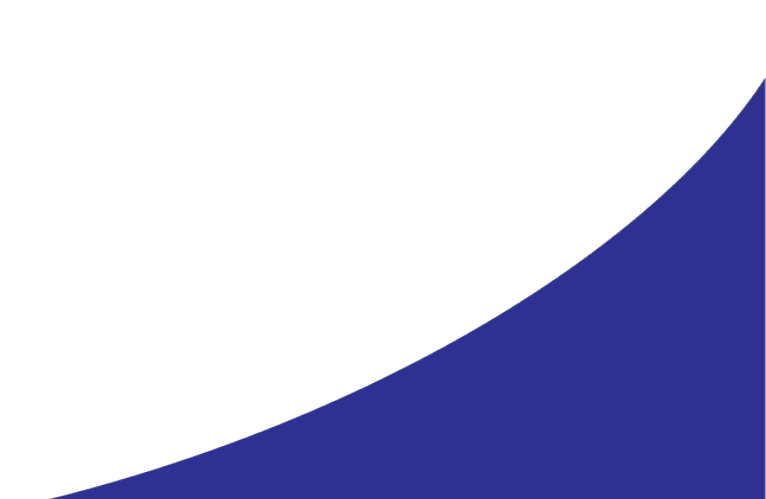

# Change Organization Affiliation

| ORGAN                                   | IIZATION CHANGE REQUEST                 |
|-----------------------------------------|-----------------------------------------|
| ORGANIZATION CHA                        | NGE REQUESTOR                           |
| Requester name:                         | Cleaver Art T<br>Regulars               |
| Current organization:                   | Intermodal Association of North America |
| Communication<br>method:                | E-Mail v                                |
| Send request copy?                      | 8                                       |
| REQUEST DETAILS                         |                                         |
| Origin:                                 | web   Required                          |
| Summary:                                | Organization Change Request<br>Requires |
| Priority:                               | Please select  Required                 |
| REQUEST ACTIVITY                        |                                         |
| Request:                                | Please select   Requires                |
| Reason for change:                      | Required                                |
| Details of change:                      |                                         |
| To receive an E-mail<br>of your request | 8                                       |
|                                         | CANCEL SEND REQUEST                     |

 Enter in new organization information in the Details of Change section on page

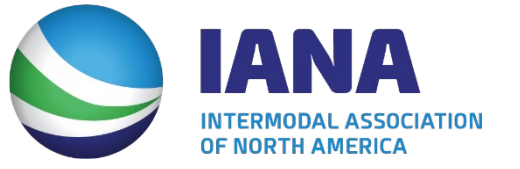

# Managing Your Organization Roster

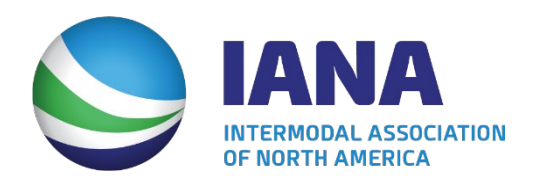

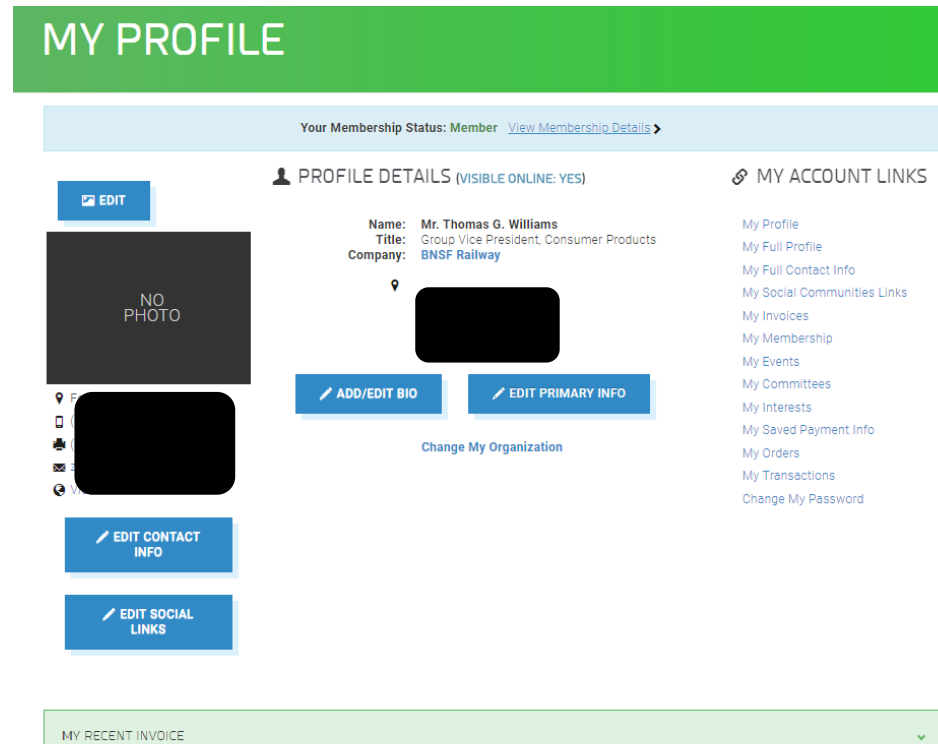

- Can only be done by the Voting Member of the organization
- Can be done by selecting "Organizations You Manage"

DRGANIZATIONS YOU MANAGE

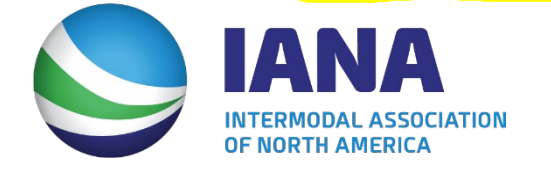

🖊 EDIT

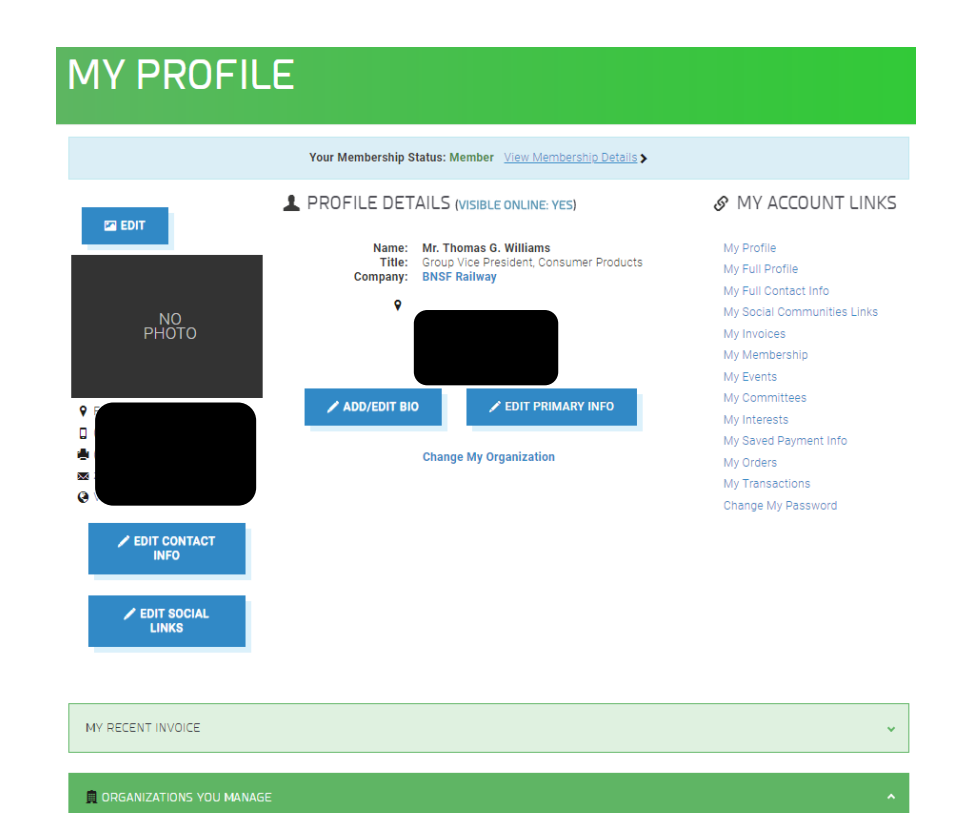

BNSF Railway Fort Worth, TX 76131-2830

Primary Contact

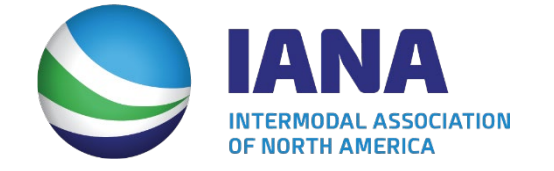

- After selecting "Organizations You Manage", the organization name will appear
- Click Edit

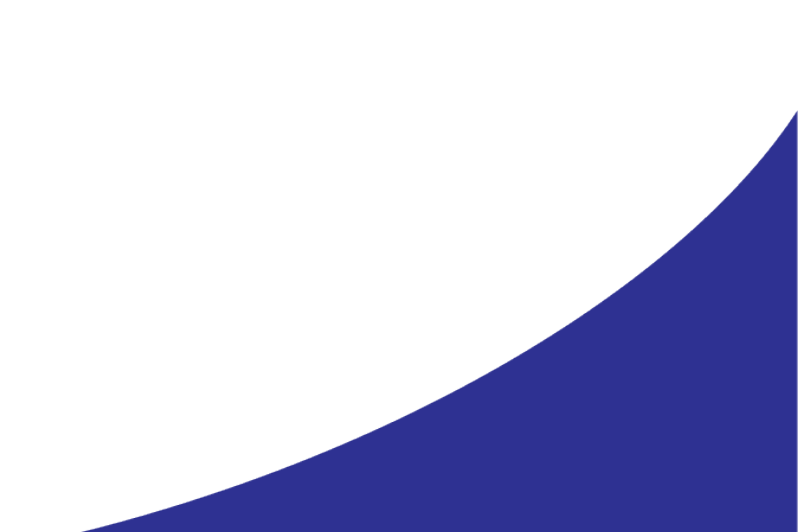

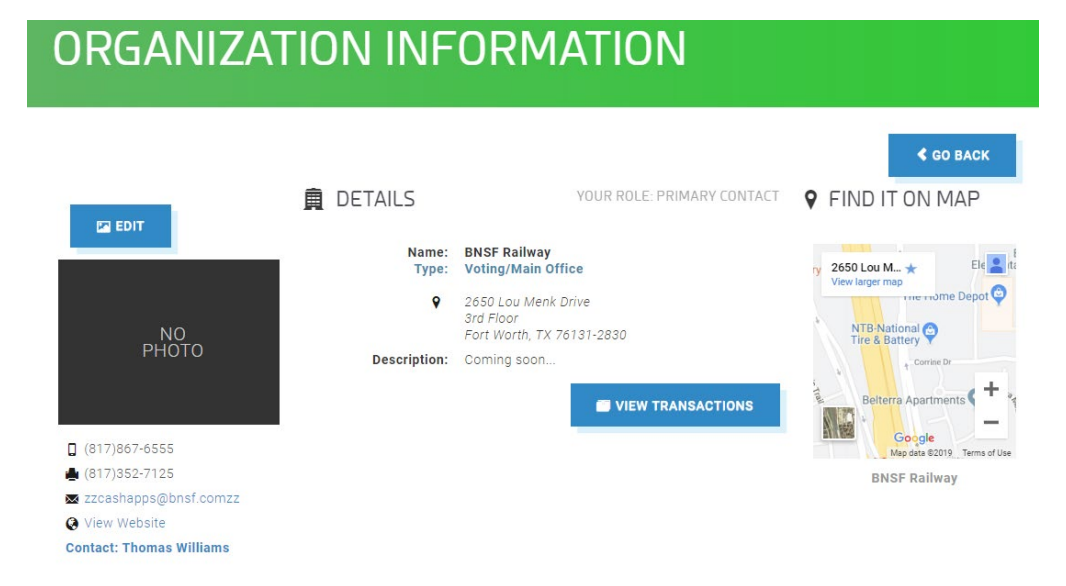

### ORGANIZATION ROSTER

|           | 1 2 3 4 5 6 7 8 | 9 10 11 12 13 14 15 1 | 6 17 18 | + ADD NEW     |
|-----------|-----------------|-----------------------|---------|---------------|
| LAST NAME | FIRST NAME      | TITLE                 | MEMBER  | 27            |
| Amans     | Deron           | Additional Contact    | ¥       | Edit Relation |
| Anderson  | Paul            | Additional Contact    | *       | Edit Relation |
| Banks     | Ben             | Additional Contact    | *       | Edit Relation |

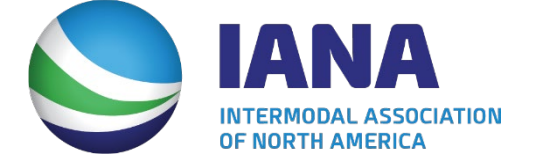

- Here is an overview of the organization information, including the employee roster
- To add an employee, click "Add New"

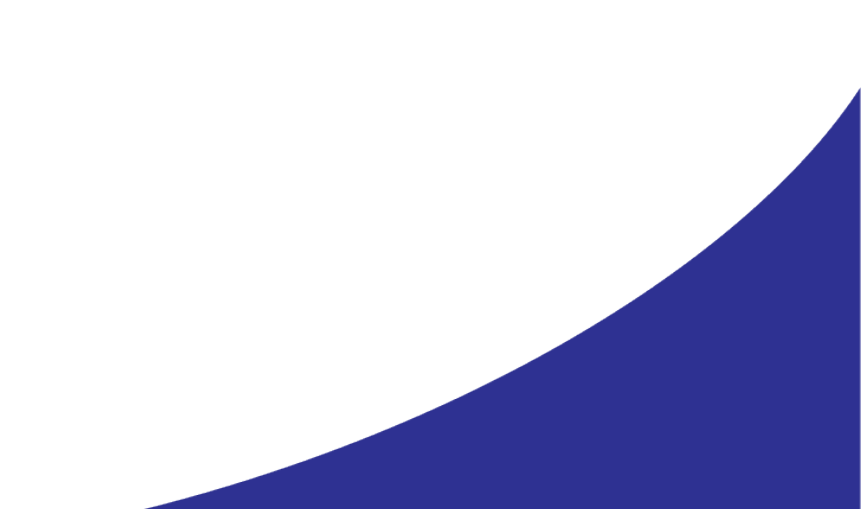

### **ADD/EDIT MEMBER**

#### PERSONAL INFORMATION

| Pret             | fix: Please select 🔹 |
|------------------|----------------------|
|                  | Required             |
| First nan        | ne:                  |
|                  | Required             |
| Middle pap       |                      |
|                  |                      |
| Last nan         | ne:                  |
|                  | Required             |
| Organizatio      | on: BNSF Railway     |
| Tit              | le:                  |
|                  | Required             |
| ADDRESS INFOR    | MATION               |
| Address          | 1:                   |
|                  | Required             |
| Address          | 2:                   |
|                  |                      |
| Address          | 3:                   |
| IANA             |                      |
|                  |                      |
| OF NORTH AMERICA |                      |

- Can add employee personal information, address information and contact information
- When done, click "Save"

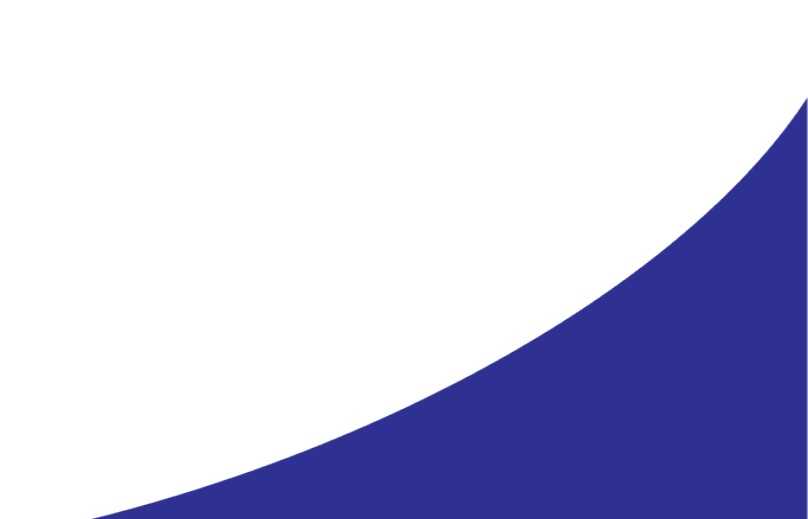

| MY PROFIL                                                                          | .E                                                                                                    |                                                                                                    |
|------------------------------------------------------------------------------------|----------------------------------------------------------------------------------------------------|----------------------------------------------------------------------------------------------------|
|                                                                                    | Your Membership Status: Member View Membership Details >                                                                                                    |                                                                                                    |
| PHOTO<br>PHOTO<br>F<br>C<br>C<br>EDIT CONTACT<br>INFO<br>C<br>EDIT SOCIAL<br>LINKS | PROFILE DETAILS (VISIBLE ONLINE: YES) Hame: Mr. Thomas G. William: The Company: BNSF Railway: Image: BNSF Railway: Image: BNSF Railway: | WY ACCOUNT LINKS<br>My Profile<br>My Full Profile<br>My Full Contact Info<br>My Social Communities Links<br>My Invoices<br>My Membership<br>My Events<br>My Committees<br>My Committees<br>My Saved Payment Info<br>My Orders<br>My Transactions<br>Change My Password |
| MY RECENT INVOICE                                                                  |                                                                                                    | ×                                                                                                    |

- Can only be done by the Voting Member of the organization
- Can be done by selecting "Organizations You Manage"

DRGANIZATIONS YOU MANAGE

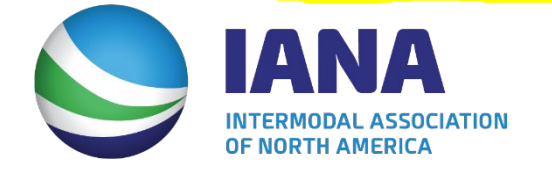

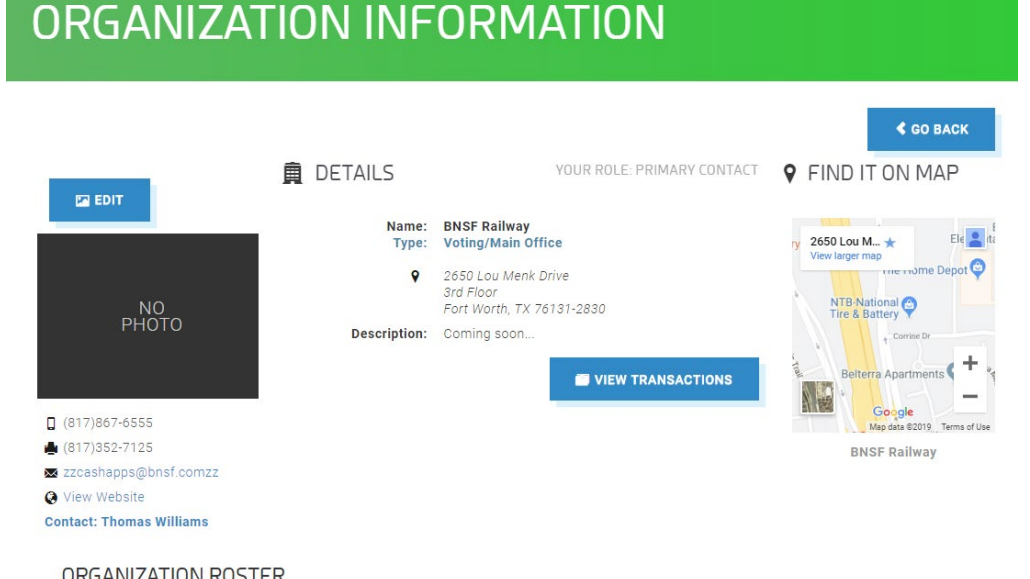

• This will bring up an overview of the organization information, including the employee roster

#### ORGANIZATION ROSTER

|           | 1 2 3 4 5 6 7 8 | 9 10 11 12 13 14 15 14 | 6 17 18 | + ADD NEW     |
|-----------|-----------------|------------------------|---------|---------------|
| LAST NAME | FIRST NAME      | TITLE                  | МЕМВЕ   | R?            |
| Amans     | Deron           | Additional Contact     | V       | Edit Relation |
| Anderson  | Paul            | Additional Contact     | ×       | Edit Relation |
| Banks     | Ben             | Additional Contact     | Ý       | Edit Relation |

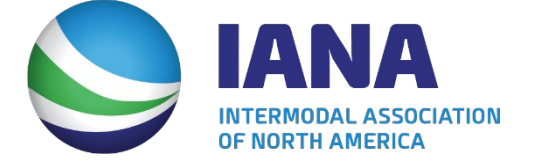

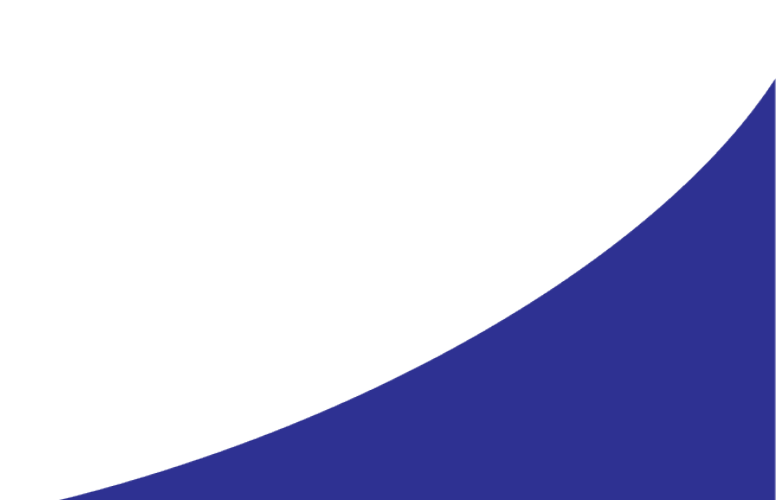

#### ORGANIZATION ROSTER

|           | 1 2 3 4 5 6 7 | 7 8 9 10 11 12 13 14 15 16 | + ADD NEW                         |
|-----------|---------------|----------------------------|-----------------------------------|
| LAST NAME | FIRST NAME    | TITLE                      | VOTING<br>MEMBER?                 |
| Amans     | Deron         | Additional Contact         | Edit Relation                     |
| Anderson  | Paul          | Additional Contact         | <ul> <li>Edit Relation</li> </ul> |
| Banks     | Ben           | Additional Contact         | <ul> <li>Edit Relation</li> </ul> |
| Barksdale | Carly         | Additional Contact         | <ul> <li>Edit Relation</li> </ul> |

• To remove an employee, click "Edit Relation" next to the employee name you wish to remove

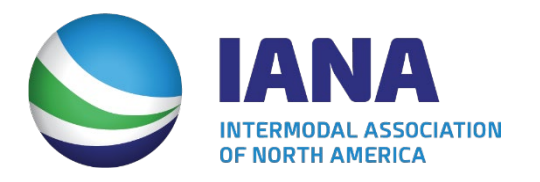

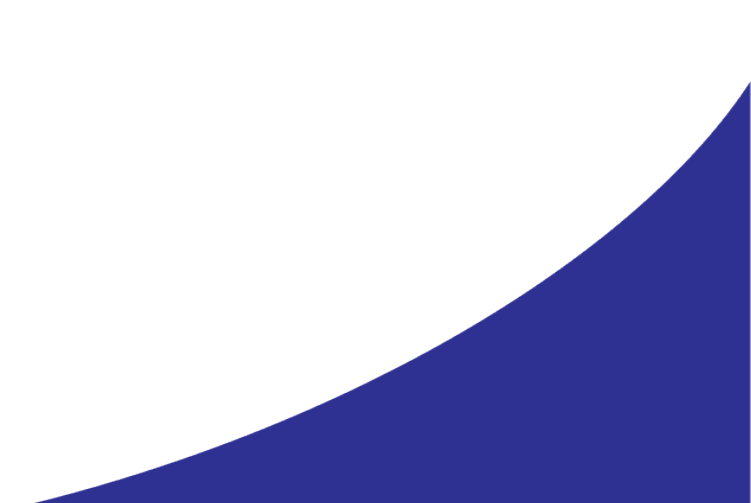

### EDIT RELATIONSHIP

### IANA Edit Roster | Edit Individual

AFFILIATION INFORMATION

Organization: BNSF Railway

Individual: Mr. Deron Amans

Relationship type: Additional Contact

CANCEL END RELATION

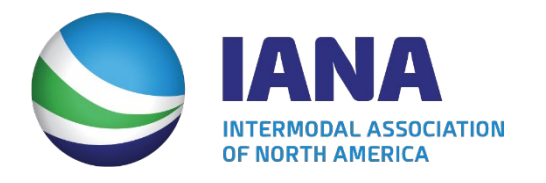

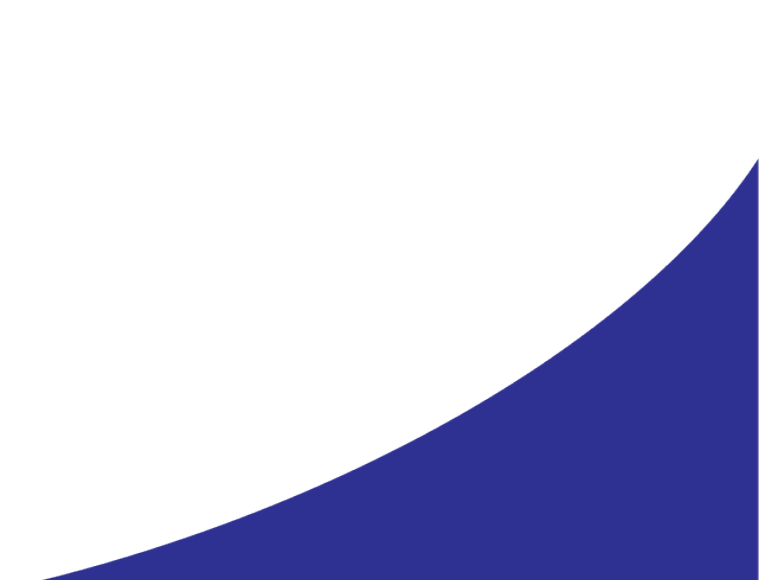

• Click "End Relation" to remove the employee